## 申し込みフォームからの申込手順

各講座の申込専用フォームにアクセスし、必要事項を入力してください。

- 1 申請方法の選択 2種類の申請の仕方があります
  - ① メールを認証して申請に進む(=アカウント登録しない)………手順2へ

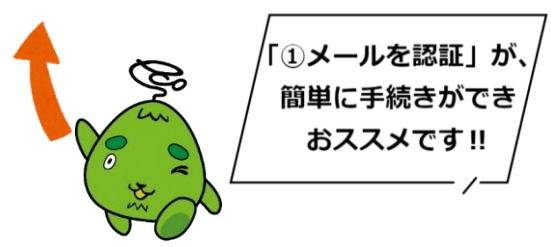

2 アカウント登録しない場合

おススメ

「メールを認証して申請に進む」を選択し、メールアドレスを入力し、確認メールを送信してください。 「noreply@mail.graffer.jp」より届くメールのURLにアクセスし、メールアドレスの確認を完了させてください。 右のような画面が再度表示されたら、利用規約に同意し、下の「申請に進む」を選択してください。

## 3 アカウント登録する場合

「ログインして申請に進む」を選択し、「新規アカウント登録」をクリックする。 メールアドレスとパスワードをご登録ください。

GmailやLINEのアカウントをお持ちの方は、それらでログインいただくこともできます。 / 右のような画面が再度表示されたら、利用規約に同意し、下の「Grafferアカウントに登録」を選択してください。「noreply@mail.graffer.jp」より届くメールのURLにアクセスし、アカウントの登録を完了させてください。

| I  | 利用規約をご確認ください                     |
|----|----------------------------------|
| 利  | <u>用規約</u> [2] に同意して、申請に進んでください。 |
|    | ▶ 利用規約に同意する 🛛                    |
|    |                                  |
|    | 申請に進む                            |
|    |                                  |
| ×. | 師面はイメージです。                       |

実際とは異なる場合があります。

## 4 入力フォーム

必要事項を入力ください。 申請内容の確認後、「この内容で申請する」を押し申請してください。